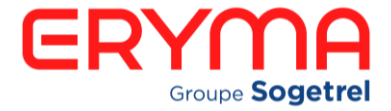

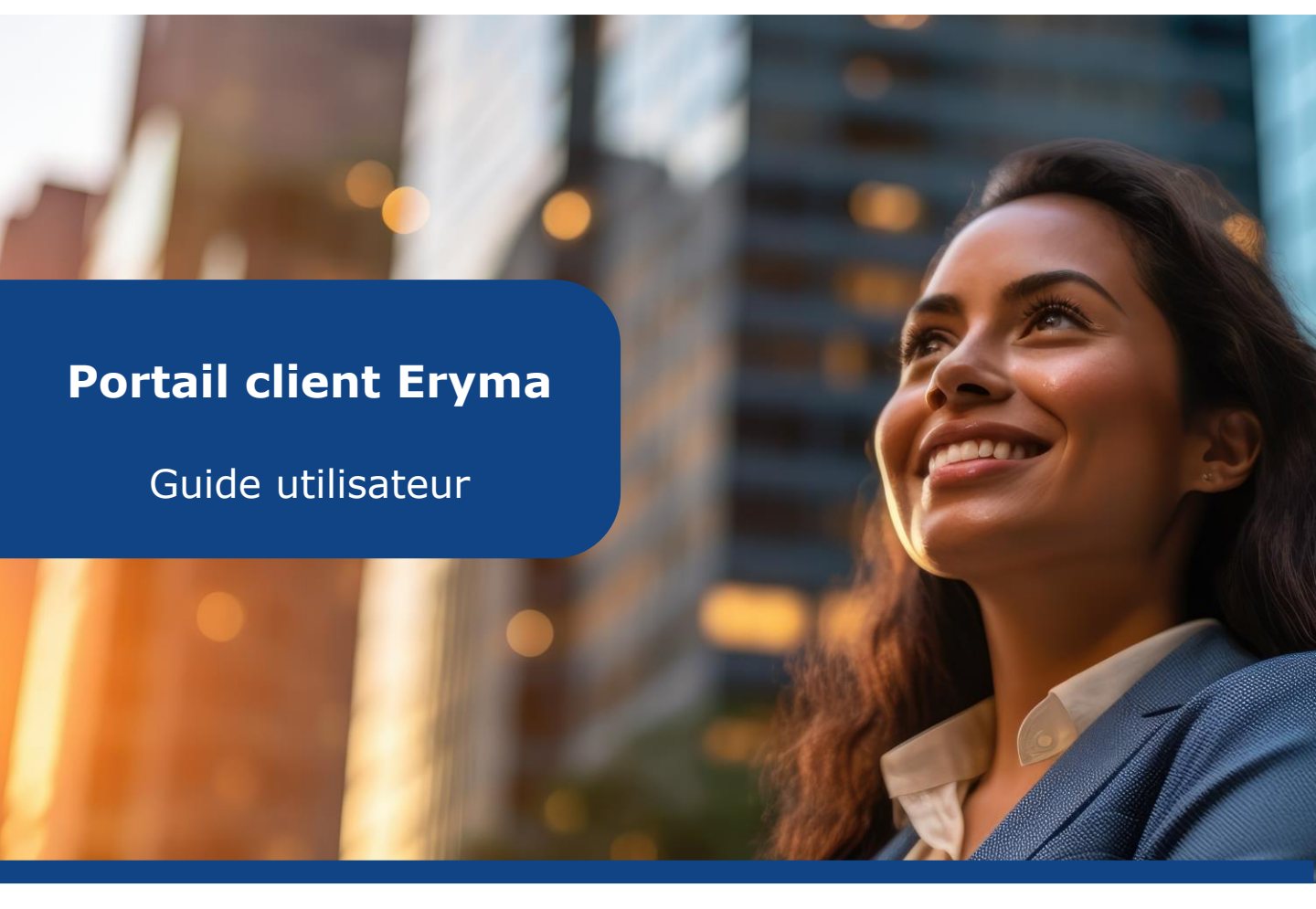

Découvrez notre guide utilisateur vous permettant d'accéder à l'ensemble des services souscrits en fonction de votre contrat. Notre portail client est un site internet dit « responsive », cela signifie que vous pouvez accéder à votre espace via l'ensemble de vos supports numériques (smartphone, tablette et ordinateur).

Ce document a pour but de vous accompagner et de vous fournir les informations nécessaires à l'utilisation de votre nouveau portail client. Vous découvrirez les différentes fonctionnalités de tous nos services accessibles. Vous trouverez également à la fin de ce support notre adresse de mail de contact pour toute demande relative à ce portail client.

Nous vous souhaitons une navigation optimale et nous restons à votre disposition pour toute question.

# 1. Vous connecter à votre portail client Eryma

#### **1.1 Modifier son mot de passe pour la 1**<sup>ère</sup> connexion

Lorsque vous recevez votre identifiant et votre mot de passe par mail, rendez-vous sur le lien suivant <u>https://sts.sogetrel.fr/adfs/portal/updatepassword</u> pour mettre à jour et personnaliser votre mot de passe. Dans le temps, si vous souhaitez modifier votre mot de passe et que vous connaissez votre ancien mot de passe, il faudra également utiliser ce lien.

1- Dans la partie Identifiant, renseignez l'identifiant reçu par mail en respectant bien la forme suivante : <u>xx.xx.cli@sogetrel.fr</u>

2 - Renseignez votre ancien mot de passe

3 - Choisissez votre nouveau mot de passe en respectant les caractéristiques suivantes :
 minimum 8 caractères comportant 1 majuscule + 1 chiffre + 1 caractère spécial

4 – Cliquez sur envoyer

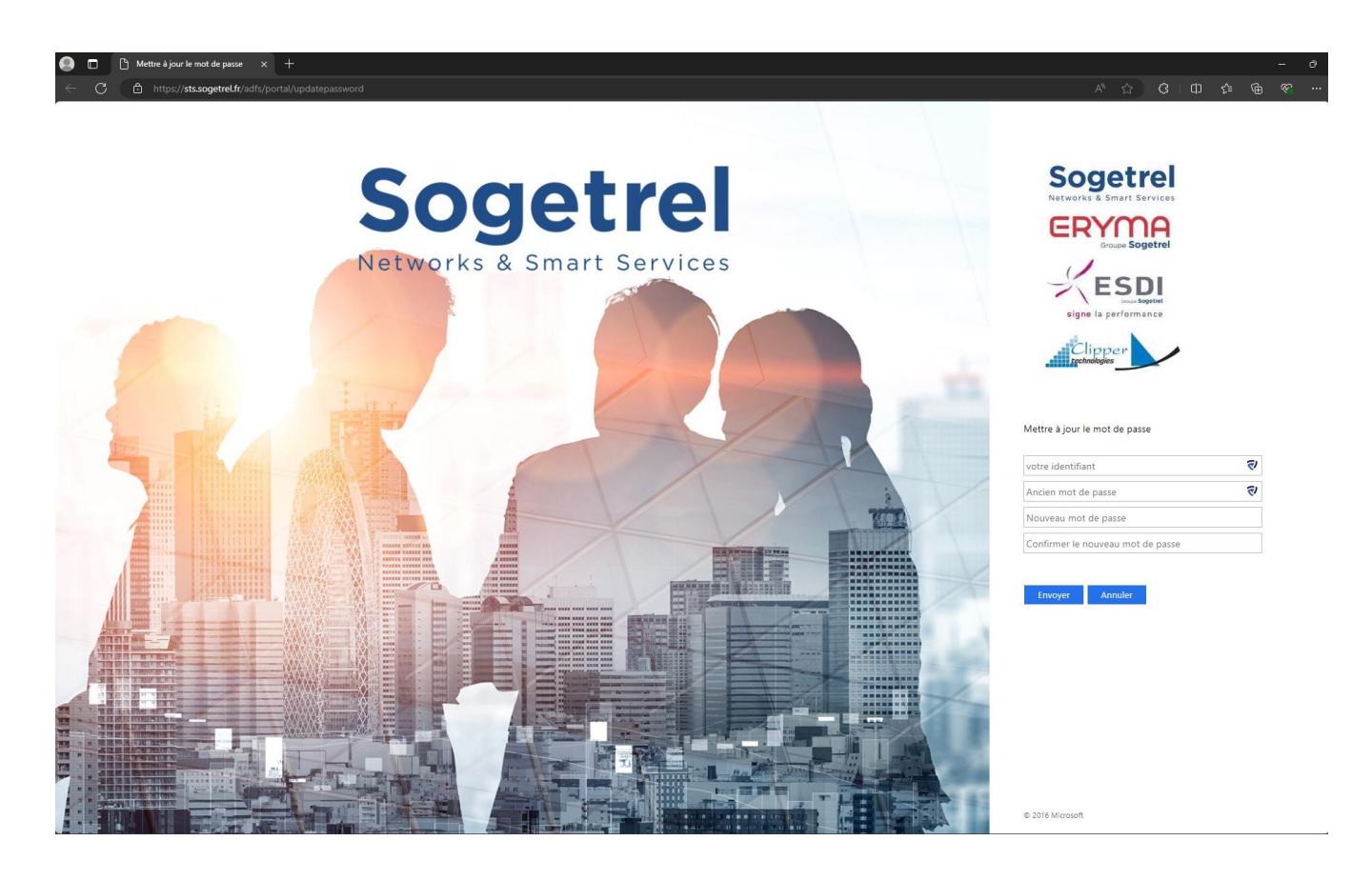

### 1.2 Se connecter au portail client

Rendez-vous sur la page <u>https://my.eryma.net</u> (pas de navigation privée) et renseignez votre identifiant (<u>xx.xx.cli@sogetrel.fr</u>)

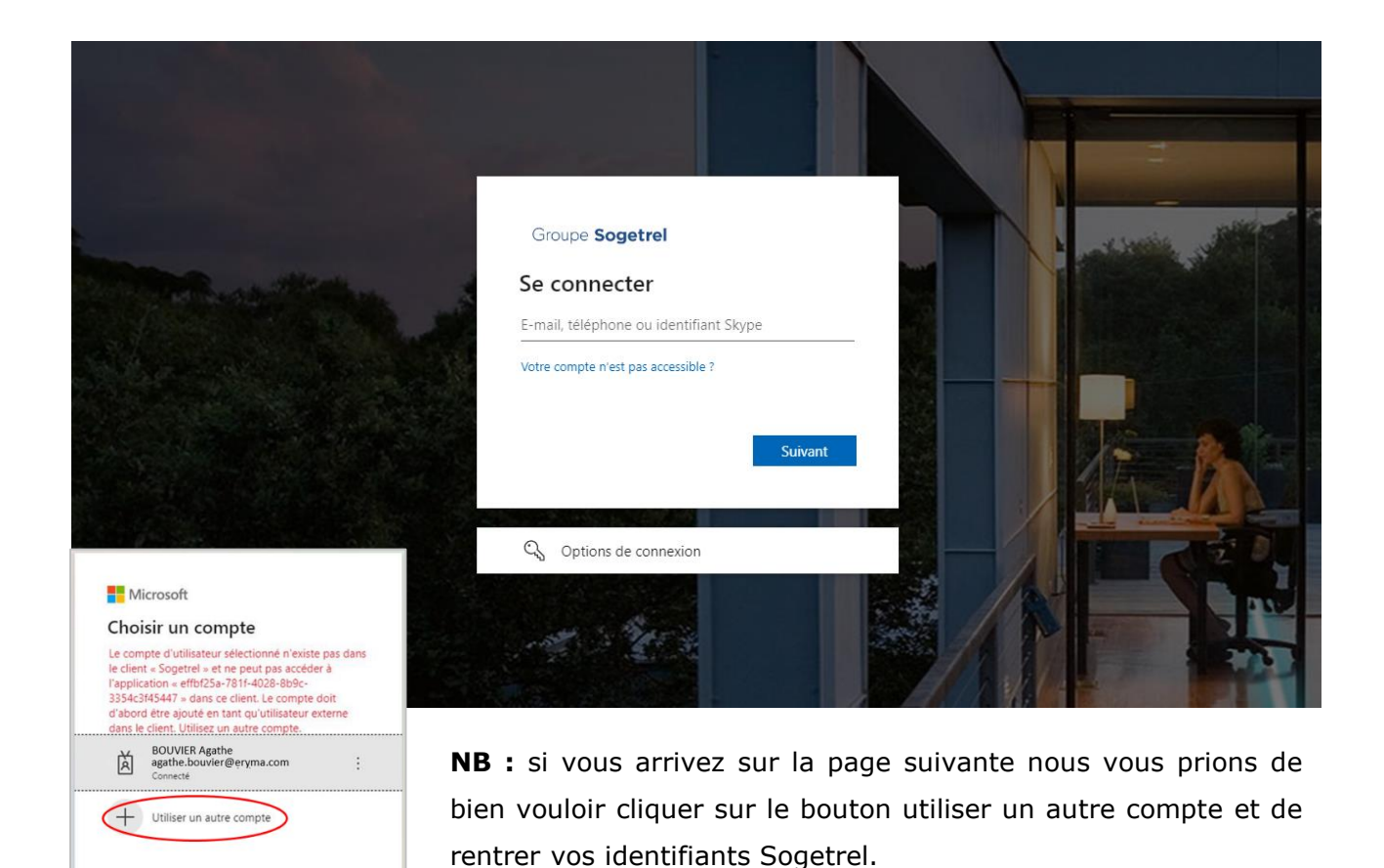

Renseignez ensuite votre mot de passe (celui que vous venez de créer). Vous accédez désormais au portail client Eryma.

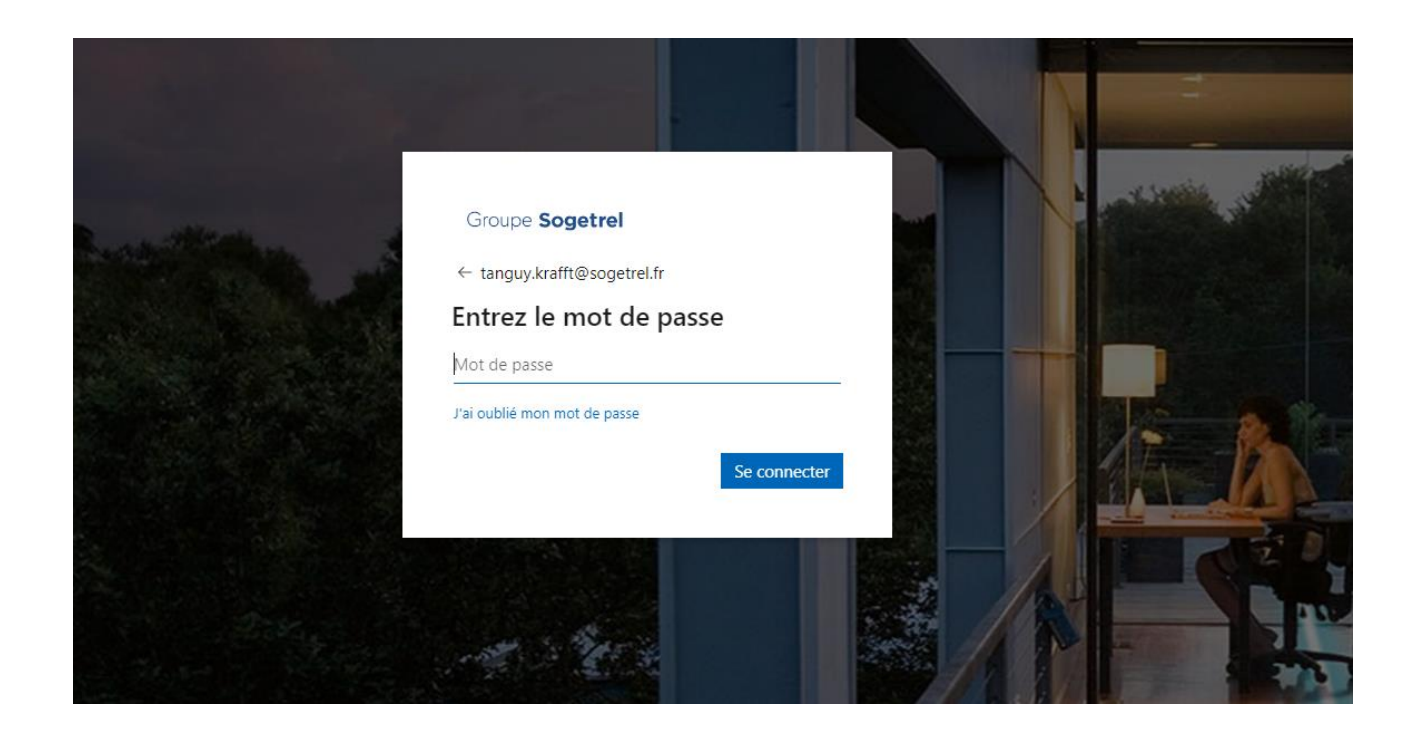

# 2. Accédez à vos services en ligne

Une fois connecté à votre compte, vous pourrez alors accédez à l'ensemble de vos services digitalisés. Les services apparaissant au sein de la rubrique « Vos services myERYMA » correspondent à ceux auxquels vous avez souscrits (exemple ci-dessous : myERYmaintenance est compris dans votre contrat de maintenance). Les services digitalisés compris dans la rubrique « Les autres services myERYMA disponibles» sont ceux pour lesquels vous n'avez pas d'accès car vous n'avez pas encore de contrat actif.

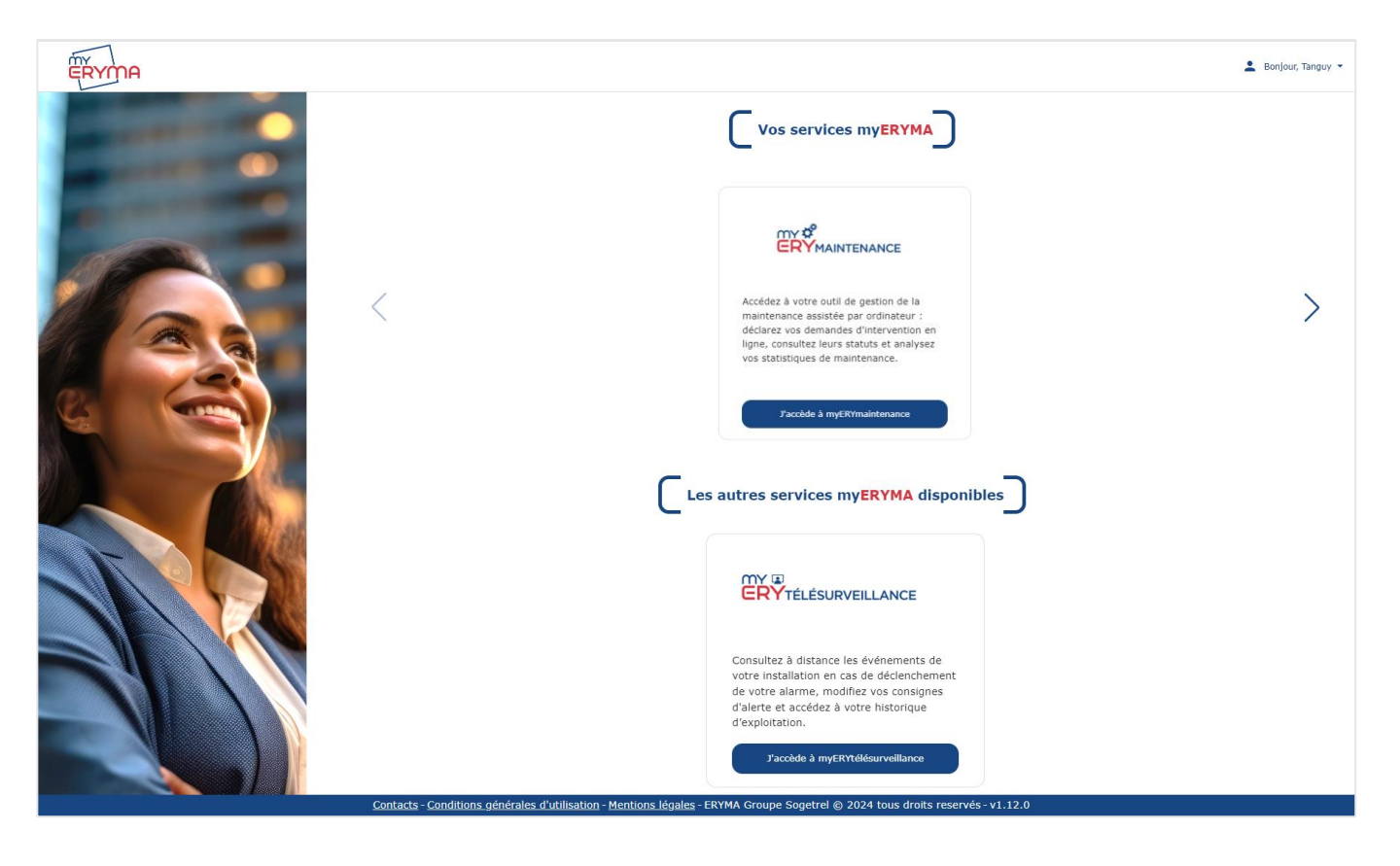

#### 2.1 Utiliser votre portail client maintenance

Sur votre portail de maintenance, vous disposez de 2 fonctionnalités vous permettant de déclarer une demande d'intervention via notre formulaire en ligne en cliquant sur le bouton « Je déclare une demande d'intervention » et d'accéder à votre tableau de bord de maintenance.

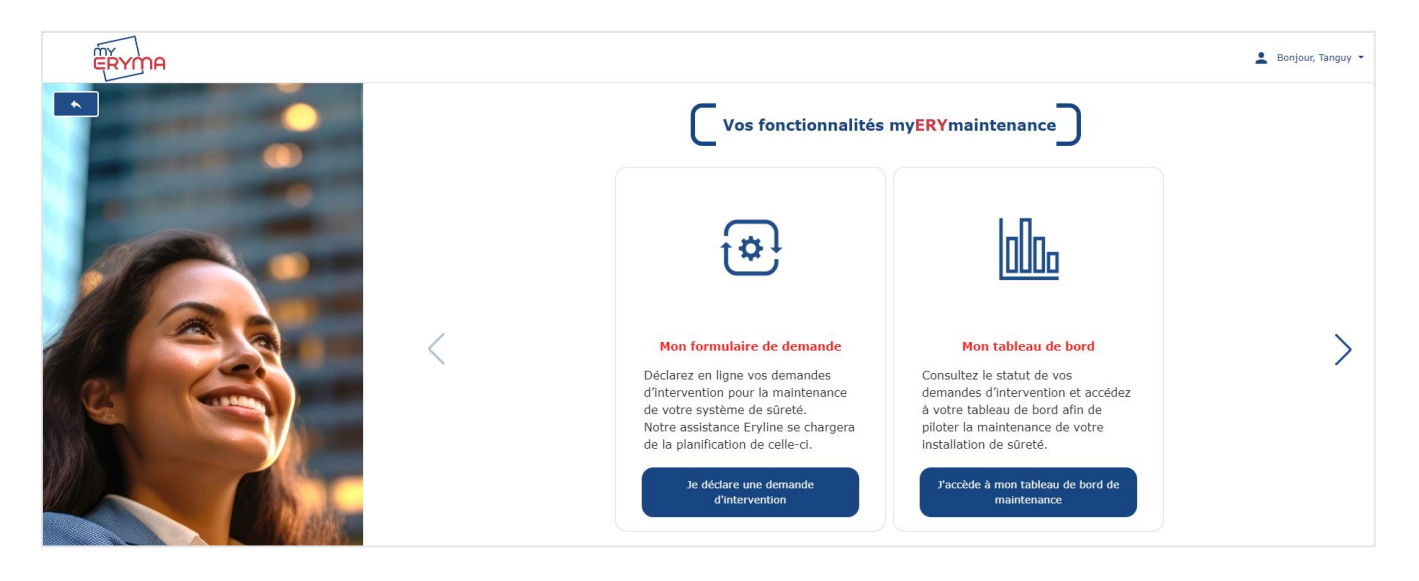

#### 2.1.1 Déclarer une demande d'intervention

Remplissez le formulaire de demande d'intervention et validez votre demande. Celle-ci sera automatiquement transmise à notre service de planification Eryline.

**NB :** Afin de pouvoir remplir au mieux ce formulaire, nous vous conseillons de vous munir d'une facture récente sur lequel figure l'intitulé de votre site client ainsi que votre numéro client. Ces informations sont indispensables à la bonne planification de vos interventions de maintenance.

| ËŘYMA                   |                                                                          | 💄 Bonjour, Tanguy 🔹 |
|-------------------------|--------------------------------------------------------------------------|---------------------|
|                         | Votre formulaire de demande d'intervention                               |                     |
| Conception (Conception) | Data*<br>07/08/2024                                                      |                     |
|                         | AAAA/MM/LE                                                               |                     |
|                         | N° client*                                                               |                     |
|                         | 0 / 6                                                                    |                     |
|                         | Nom site client*                                                         |                     |
|                         |                                                                          |                     |
|                         | Nom du demandeur*<br>Tanguy KRAFFT                                       |                     |
|                         | Mail du demandeur*<br>tangu v, krafft Beryma.com                         |                     |
|                         |                                                                          |                     |
|                         | N° téléphone du demandeur*                                               |                     |
|                         |                                                                          |                     |
|                         | Type d'intervention *                                                    |                     |
|                         | O Dépannage O Petits-Travaux O Préventive O Réclamation O Administrative |                     |
|                         | Matériel(s) concerné(s)*                                                 |                     |
|                         |                                                                          |                     |
|                         | Priorité (définie selon vos GTI/GTR) *                                   |                     |
|                         | ○ 1 - Haute ○ 2 - Movenne ○ 3 - Faible ○ Intervention hors GTI/GTR       |                     |
|                         |                                                                          |                     |

### 2.1.1 Accéder à votre tableau de bord de maintenance

Cliquez sur « j'accède à mon tableau de bord de maintenance » et connectez-vous à Power BI grâce à votre licence gratuite qui vous aura été fournie par Eryma. Vous aurez besoin lors de la première utilisation de rentrer à nouveau vos identifiants. La deuxième connexion se fera en SSO, vous n'aurez alors plus besoin de rentrer vos identifiants pour accéder aux tableaux de bord.

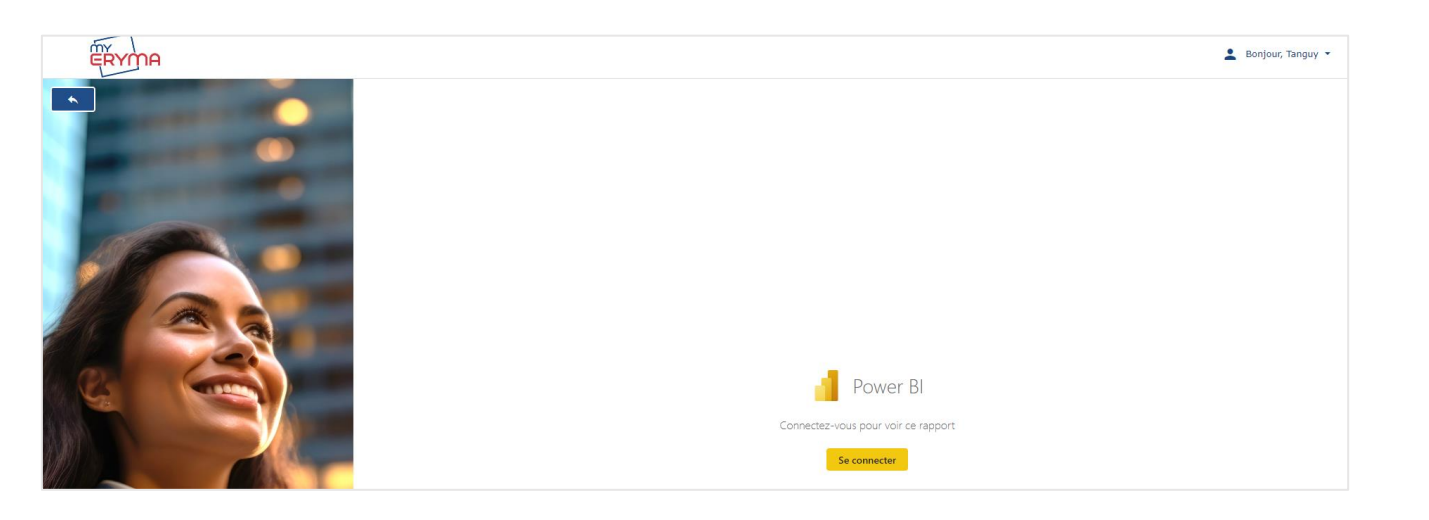

Vous pourrez ensuite accéder à votre tableau de bord présentant vos principaux indicateurs selon les filtres que vous aurez sélectionnés sur la gauche de votre écran :

1- La fenêtre de dates souhaitées (mois et/ou année),

2- Le ou les sites installé(s) (NB : Pour sélectionner plusieurs sites en même temps, effectuez unCTRL + Clic sur chacun des sites)

3- La ou les régions géographiques,

4- Le ou les systèmes souhaité(s) : contrôle d'accès, vidéoprotection, interphonie, incendie ...,

5- La ou les typologies de demandes : dépannages, visites d'entretiens, travaux, télémaintenance,

6- Le statut de la ou des demande(s) : annulée, ouverte, fermée.

| ERYMA |                                                                                                    |                   |                                    |                                                                           | 💄 Bonjour, Tanguy 👻                          |
|-------|----------------------------------------------------------------------------------------------------|-------------------|------------------------------------|---------------------------------------------------------------------------|----------------------------------------------|
|       |                                                                                                    | SITES             |                                    |                                                                           |                                              |
|       | D ■ 2024 D ■ 2023                                                                                                    |                   | DEMANDES TOTALES                   | DEMANDES FERMÉES                                                          | DEMANDES EN COURS                            |
|       |                                                                                                    | RÉGIONS           | 140<br>nambre de demandes au tatal | 74 %*<br>104<br>nombre de demandes clóturées<br>dont 12 demandes annulées | 26 %*<br>36<br>nombre de demandes planifiées |
|       | Rechercher     Selectionner tout     Systeme anti-intrusion     Systeme Contride dA     Systeme interphonie           | SYSTÈMES<br>Incés |                                    | NOMBRE DE SITES<br>40<br>Nombre de sites                                  |                                              |
|       | Rechercher     Sélectionner tout                                                                                      | TYPE DE DEMANDE   | DEMANDE                            | S RÉSOLUES A LA 1ERE INTE                                                 | RVENTION                                     |
|       | Dépannage<br>Petits Travaux<br>Télémaintenance                                                                        |                   |                                    | 61 %*                                                                     | 56                                           |
|       | C Rechercher                                                                                                    | TUT DES DEMANDES  | % de de                            | mandes résolues selon nombre intervention                                 | n client                                     |
|       | <ul> <li>Selectionner rout</li> <li>Demandes annulées</li> <li>Demandes en cours</li> <li>Demandes fermées</li> </ul> |                   | *pourcent                          | tage par rapport à la totalité des intervi                                | entions sélectionnées selon vos filtres      |

Vous pouvez visualiser vos principaux indicateurs à savoir : le nombre total de demande d'intervention, le nombre de demande d'intervention fermées et en cours, le nombre de sites sélectionnés et le nombre et % demandes résolues lors de la première intervention. En + de cela, vous pourrez ensuite cliquer sur les titres dans les cases bleues pour accéder aux graphiques et détails de vos interventions en fonction de l'indicateur qui vous intéresse.

**NB**: Pour revenir sur la vue précédente dans le tableau de bord, cliquez sur la flèche de retour arrière en bas à droite de votre écran et non celle en haut à gauche qui vous redirigera sur la page d'accueil de votre portail de maintenance.

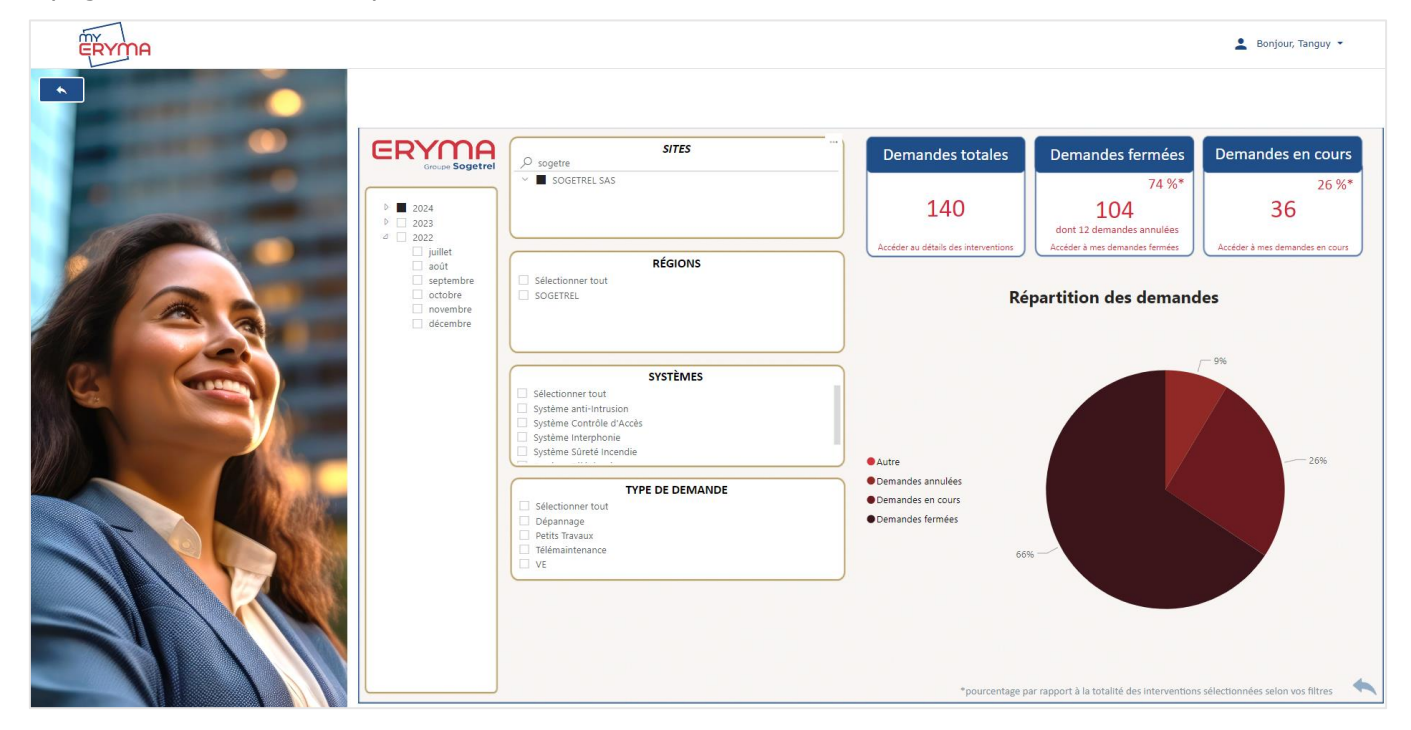

Pour accéder aux détails de vos interventions il vous suffira de cliquer sur le bouton droit de votre souris puis sur « Extraire » et « Détails des interventions ».

| ERYMA |                                                                  |                                                                            |                                                                 |                                           | 💄 Bonjour, Tanguy 🔻             |
|-------|------------------------------------------------------------------|----------------------------------------------------------------------------|-----------------------------------------------------------------|-------------------------------------------|---------------------------------|
|       |                                                                  |                                                                            |                                                                 |                                           |                                 |
|       |                                                                  | SITES Sogetre SOGETREL SAS                                                 | Demandes totales                                                | Demandes fermées                          | Demandes en cours               |
|       | <ul> <li>▶ ■ 2024</li> <li>▶ □ 2023</li> <li>⊿ □ 2022</li> </ul> |                                                                            | 140                                                             | 104<br>dont 12 demandes annulées          | 36                              |
|       | juillet<br>août<br>septembre<br>octobre                          | RÉGIONS Sélectionner tout SOGETREL                                         | Acceder au details des interventions                            | partition des demand                      | Acceder a mes demandes en cours |
|       | décembre                                                         |                                                                            |                                                                 |                                           | — 9%                            |
|       |                                                                  | SYSTÈMES Sélectionner tout Système anti-intrusion Système Contrôle d'Accès |                                                                 |                                           |                                 |
|       |                                                                  | Système Interphonie Système Süreté Incendie                                | Autre     Demandes annulées                                     | Afficher sous forme                       | e de table26%                   |
|       |                                                                  | TYPE DE DEMANDE Sélectionner tout Dépannage Petits Travaux                 | <ul> <li>Demandes en cours</li> <li>Demandes fermées</li> </ul> | Exclure<br>S Extraire                     | > Détails des interventions     |
|       |                                                                  | Télémaintenance     VE                                                     | 669                                                             | ,                                         |                                 |
|       |                                                                  |                                                                            |                                                                 |                                           |                                 |
|       |                                                                  |                                                                            | *pourcentage pa                                                 | r rapport à la totalité des interventions | sélectionnées selon vos filtres |

Pour toute demande ou incident sur votre portail, contactez-nous via l'adresse mail portail-client@eryma.com

Vous retrouverez dans ce détail des interventions d'autres informations comme la date des demandes, les dates des GTI/GTR, les types de demandes, les dates d'intervention et de résolution etc.

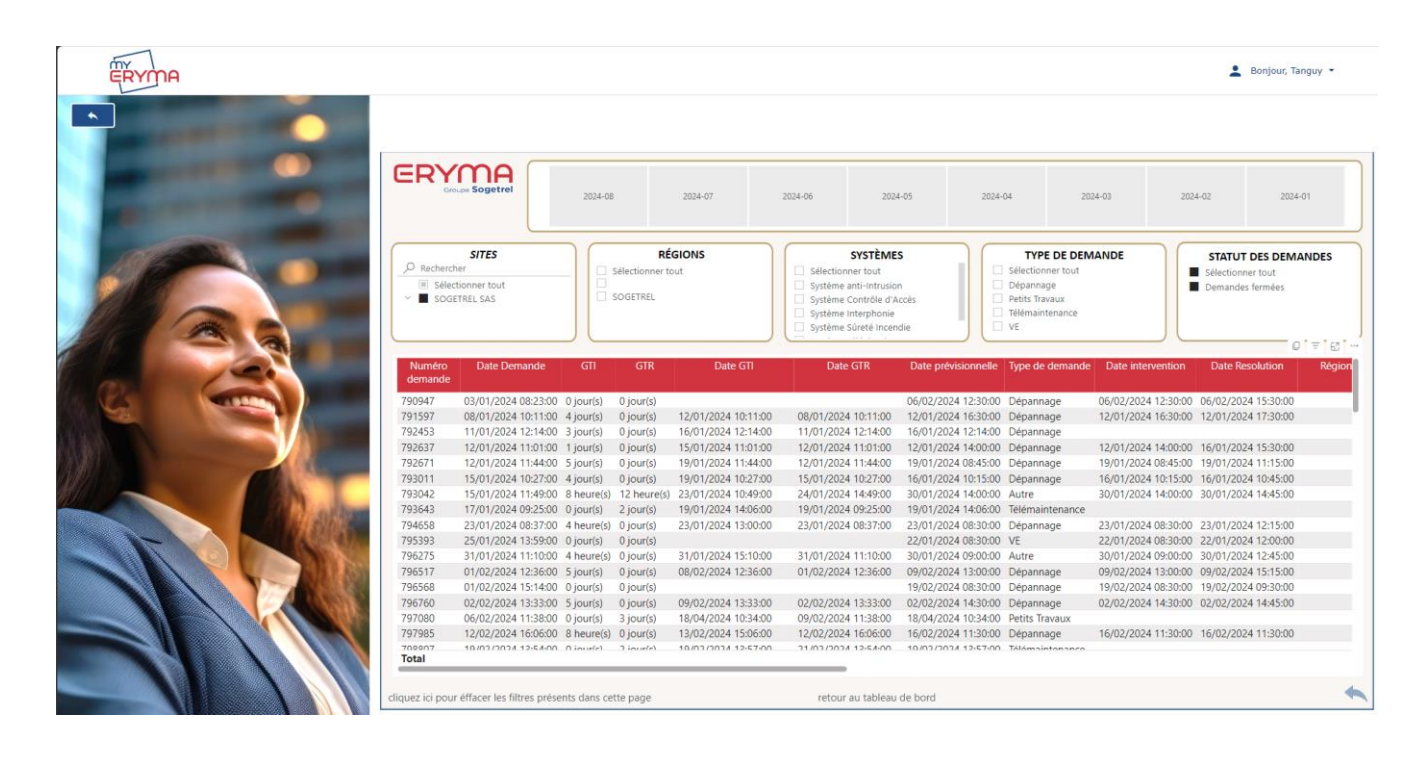

## 3. Nous contacter pour toute demande

Pour toute demande d'information ou pour tout incident technique sur le portail client, vous pouvez nous contacter via notre adresse mail dédiée à ce service : <u>portail-client@eryma.com</u>

**NB** : Si vous avez oublié votre mot de passe, vous n'aurez pas la main pour le modifier directement depuis votre espace. Contactez-nous via l'adresse mail ci-dessus, nous reviendrons rapidement vers vous avec votre nouveau mot de passe.